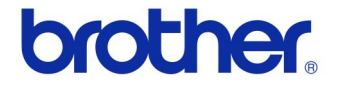

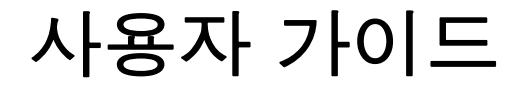

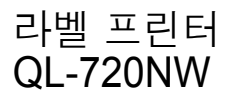

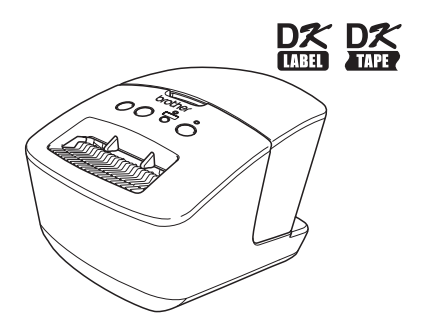

장치를 사용하기 전에 본 가이드를 읽고 잘 이해하기 바랍니다. 나중에 참조할 수 있도록 본 가이드를 가까운 곳에 보관해둘 것을 권장합니다. 특정 모델은 일부 국가에서 지원되지 않습니다.

www.brother.com

KOR 버전 A

# 목차

| 목차••••••                                                                                                    | 1                                      |
|----------------------------------------------------------------------------------------------------|----------------------------------------|
| 인터페이스 케이블 사용 •••••                                                                                                    | 2                                      |
| 소프트웨어 및 프린터 드라이버 설치 제거 ••••••<br>소프트웨어 / 사용자 가이드 설치 제거 (Windows <sup>®</sup> ) ••••••<br>프린터 드라이버 설치 제거 (Windows <sup>®</sup> ) •••••••••••••••••••••••••••••••••••• | 4<br>4<br>5<br>6                       |
| 프린터 드라이버 설치 제거 (Macintosh)••••••                                                                                                    | 7                                      |
| 라벨 예 •••••                                                                                                    | 8                                      |
| 일반 절차 •••••                                                                                                    | 9                                      |
| 상태 램프 •••••                                                                                                    | 10                                     |
| 대용량 저장소 ••••••                                                                                                    | 11                                     |
| iPrint&Label ••••••                                                                                                    | 13                                     |
| QL Utility                                                                                                    | 14                                     |
| 개요 ••••••                                                                                                    | 14                                     |
| QL Utility 사용 •••••                                                                                                    | 14                                     |
| 유지관리 ••••••                                                                                                    | 17                                     |
| 문제 해결 •••••                                                                                                    | 18                                     |
| 주요 사양                                                                                                    | 21                                     |
|                                                                                                    | 목차···································· |

## 1 인터페이스 케이블 사용

RS-232C 케이블과 네트워크 케이블은 표준 액세서리가 아닙니다. 인터페이스에 적합한 케이블을 선택하십시오.

#### •USB 케이블

동봉된 인터페이스 케이블을 사용하십시오.

• RS-232C 케이블

이 장치에서 사용할 수 있는 직렬 케이블(RS-232C 케이블)에 대한 핀 할당은 아래 표에 나와 있습니다. 이러한 케이블은 전자제품 매장에서 구입할 수 있습니다. 2미터가 넘는 인터페이스 케이블은 사용하지 마십시오.

Brother QL쪽

D-sub 암, 잠금 나사 #4 - 40(UNC).

PC쪽 (D-Sub9P 암)

| 신호 이름 | 핀 번호 | 핀 할당 | 핀 번호 | 신호 이름 |
|-------|------|------|------|-------|
| DCD   | 1    |      | 1    | DCD   |
| RXD   | 2    |      | 2    | RXD   |
| TXD   | 3    |      | 3    | TXD   |
| DTR   | 4    |      | 4    | DTR   |
| GND   | 5    |      | 5    | GND   |
| DSR   | 6    |      | 6    | DSR   |
| RTS   | 7    |      | 7    | RTS   |
| CTS   | 8    |      | 8    | CTS   |
| RI    | 9    |      | 9    | RI    |

⑦ 이 장비의 RS-232C 직렬 커넥터 부품은 Limited Power Source의 부품이 아닙니다.

•네트워크 케이블

10BASE-T 또는 100BASE-TX 고속 이더넷 네트워크에 적합한 다이렉트 Category5(또는 그 이상) 꼬임쌍선 케이블을 사용하십시오.

### 중요

USB 연결의 경우 EMC(전자파 적합성)의 제한을 준수할 수 있도록 포함 된 USB 인터페이스 케이블을 사용해야 합니다.

직렬 및 네트워크 인터페이스의 경우 EMC의 제한을 준수할 수 있도록 차 폐형 인터페이스 케이블을 사용해야 합니다.

Brother Industries, Ltd.에서 명시적으로 승인하지 않은 변경이나 개조는 성능과 인쇄 품질에 영향을 줄 수 있으며, 이러한 손상은 일정 기간동안 제공되는 무상지원서비스를 받을 수 없습니다.

- LAN 연결 시 주의 사항: 과전압이 발생할 수 있는 LAN에 이 장치를 연결하지 마십시오.
  - RS-232C 연결 시 주의 사항: 이 장비의 RS-232C 직렬 커넥터 부품은 Limited Power Source의 부품이 아닙니다.

| 2 소                          | 프트웨어 및 프린터 드라이버                                                                                          |
|------------------------------|----------------------------------------------------------------------------------------------------|
|                              | 치제거                                                                                                    |
| 이 단원에서는                      | 소프트웨어와 프린터 드라이버 설치를 제거하는 방법에 대해 설명합니다.                                                                   |
| 다음 단계에서                      | XX-XXXX을(를) 확인할 수 있습니다. 이 "XX-XXXX"을(를) 프린터 이름으                                                          |
| 로 간주하십시                      | 오.                                                                                                    |
| 소프트웨                         | 어/사용자 가이드 설치 제거(Windows <sup>®</sup> )                                                                   |
| <b>1</b> Window              | vs <sup>®</sup> XP/Windows Server <sup>®</sup> 2003의 경우                                                  |
| [제어판]여                       | 에서 [프로그램 추가 또는 제거]로 이동합니다.                                                                               |
| [프로그램                        | 철 추가 또는 제거] 대화 상자가 나타납니다.                                                                                |
| Windov                       | <b>vs Vista<sup>®</sup>/Windows<sup>®</sup> 7/Windows Server<sup>®</sup> 2008</b> 의 경우                   |
| [제어판]여                       | 에서 [프로그램]으로 이동한 다음 [프로그램 및 기능]을 엽니다.                                                                     |
| [프로그림                        | 성설치 제거 또는 변경] 창이 나타납니다.                                                                                  |
|                              |                                                                                                    |
| 2 Window<br>P-touch I<br>니다. | vs <sup>®</sup> XP/Windows Server <sup>®</sup> 2003의 경우<br>Editor 5.0 등 제거할 소프트웨어/사용 설명서를 선택하고 [제거]를 클릭합 |
| Windov                       | vs Vista <sup>®</sup> /Windows <sup>®</sup> 7/Windows Server <sup>®</sup> 2008의 경우                       |
| P-touch I                    | Editor 5.0 등 제거할 소프트웨어/사용 설명서를 선택하고 [설치 제거]를 클                                                           |
| 릭합니다                         | ·.                                                                                                    |
|                              |                                                                                                    |
| <b>3</b> [확인]/[              | 예]를 클릭합니다.                                                                                               |
| 설치 제가                        | H작업이 시작됩니다.                                                                                              |
|                              |                                                                                                    |
| 4                            | 램 추가 또는 제거](Windows <sup>®</sup> XP/Windows Server <sup>®</sup> 2003)/                                   |
| [프로그                         | 램 및 기능](Windows Vista <sup>®</sup> /Windows <sup>®</sup> 7/Windows Server <sup>®</sup>                   |
| 2008) [                      | 내화 상자를 닫습니다.                                                                                             |
| Brother F                    | P-touch Editor/Brother P-touch Update Software/사용자 가이드가 설치 제                                             |
| 거되었습                         | 니다.                                                                                                    |

## 프린터 드라이버 설치 제거(Windows<sup>®</sup>)

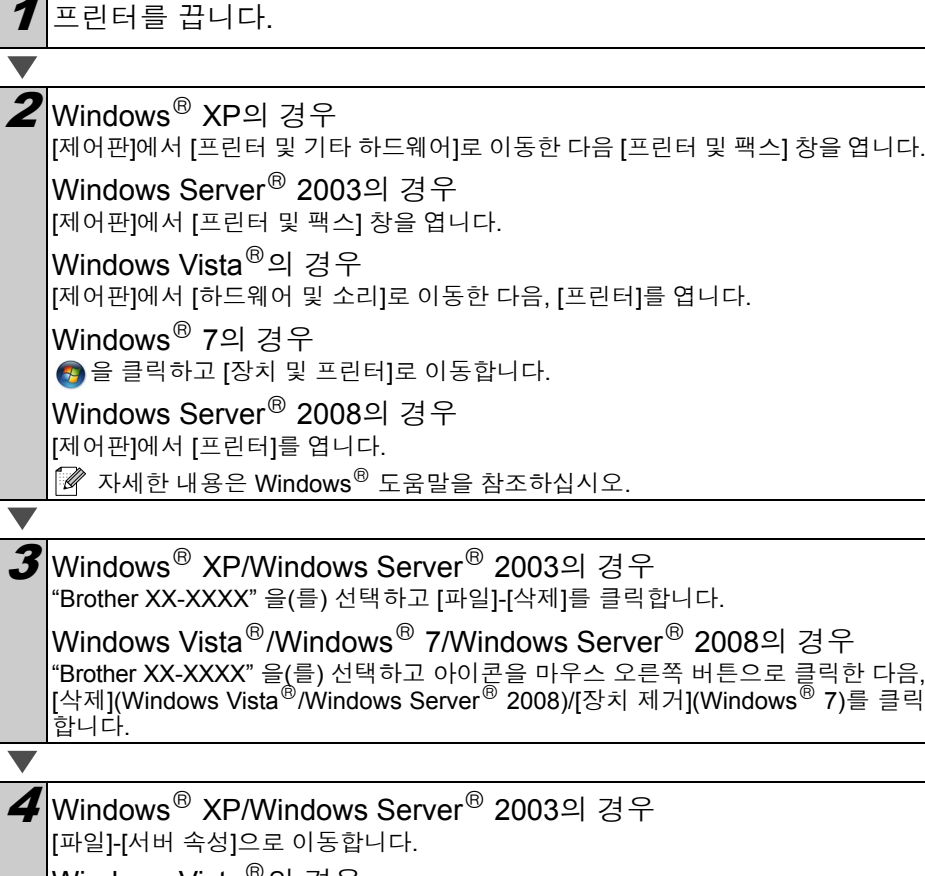

Windows Vista<sup>®</sup>의 경우 [프린터] 창에서 마우스 오른쪽 버튼을 클릭해서 [관리자로 실행]-[서버 속성...]을 선 택합니다. [권한 확인] 대화 상자가 나타나면 [계속]을 클릭합니다. [사용자 계정 컨트롤] 대화 상자가 나타나면 암호를 입력하고 [확인]을 클릭합니다.

Windows<sup>®</sup> 7의 경우 [장치 및 프린터] 창에서 [팩스] 또는 [Microsoft XPS 문서 작성기]를 선택한 다음 메 뉴 표시줄에서 [인쇄 서버 속성]을 클릭합니다.

Windows Server<sup>®</sup> 2008의 경우 [프린터] 창에서 메뉴 표시줄에 나타나는 [서버 속성]을 클릭합니다.

## **5** Windows<sup>®</sup> XP/Windows Server<sup>®</sup> 2003/Windows Server<sup>®</sup> 2008의 경우

[드라이버] 탭을 클릭하고 "Brother XX-XXXX" 을(를) 선택합니다. 그런 다음 [제거]를 클릭합니다.

Windows Vista<sup>®</sup>의 경우

[드라이버] 탭을 클릭하고 "Brother XX-XXXX" 을(를) 선택합니다. 그런 다음 [제거...] 를 클릭합니다.

Windows<sup>®</sup> 7의 경우

[장치] 탭을 클릭한 다음, [드라이버 설정 변경]을 클릭합니다. (사용자 계정 컨트롤 메시지가 나타나면 암호를 입력하고 [확인]을 클릭하십시오.) "Brother XX-XXXX" 을(를) 선택한 다음, [제거...]를 클릭합니다.

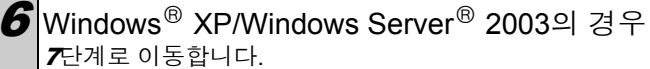

Windows Vista<sup>®</sup>/Windows<sup>®</sup> 7/Windows Server<sup>®</sup> 2008의 경우 [드라이버 및 드라이버 패키지 제거]를 선택하고 [확인]을 클릭합니다.

[인쇄 서버 속성] 창을 닫습니다. 프린터 드라이버 설치가 제거되었습니다.

## P-touch Editor 설치 제거(Macintosh)

7 P-touch Editor가 설치된 드라이브에서 "Applications" 폴더 - "P-touch Editor 5.0" 폴더 - "Uninstall P-touch" 폴더 - "UninstallPtEditor.command" 를 두 번 클릭합니다.

"터미널"창이 나타나고 설치 제거 작업이 시작됩니다.

🕐 • 설치 제거 작업을 수행하려면 관리자 권한이 필요합니다.

• "UninstallPtEditor.command" 를 두 번 클릭했을 때 [터미널] 창이 나타나지 않 는 경우 "UninstallPtEditor.command" 를 마우스 오른쪽 버튼(또는 Ctrl 키 + 클 릭)을 클릭하십시오. 상황별 메뉴가 나타납니다. 상황별 메뉴에서 [터미널] 창 을 여십시오.

## ● 을(를) 클릭하여 [터미널] 창을 닫습니다.

**3** "Applications" 폴더에서 "P-touch Editor 5.0" 폴더를 삭제합니다.

**(P-touch Editor 5.0**" 폴더를 삭제하기 전에 해당 폴더에 필요한 파일이 저장되어 있는지 확인하십시오.

P-touch Editor가 설치 제거되었습니다.

## 프린터 드라이버 설치 제거(Macintosh)

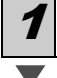

프린터를 끕니다.

2 Apple 메뉴 - [시스템 기본 설정]을 클릭하고 [인쇄 및 팩스](Mac OS X 10.5.8 - 10.6)/[인쇄 및 스캔](Mac OS X 10.7)을 클릭합니다.

**3** "Brother XX-XXXX" 을(를) 선택하고 - 을 클릭합니다.

**4** [인쇄 및 팩스]/[인쇄 및 스캔] 창을 닫습니다. 프린터 드라이버 설치가 제거되었습니다.

## 3【라벨 예

다음은 Brother QL-720NW를 사용하여 만들 수 있는 몇 가지 라벨 예입니다. 다양한 라벨 중에서 선택할 수 있습니다.

### 만들려는 라벨 유형을 선택합니다.

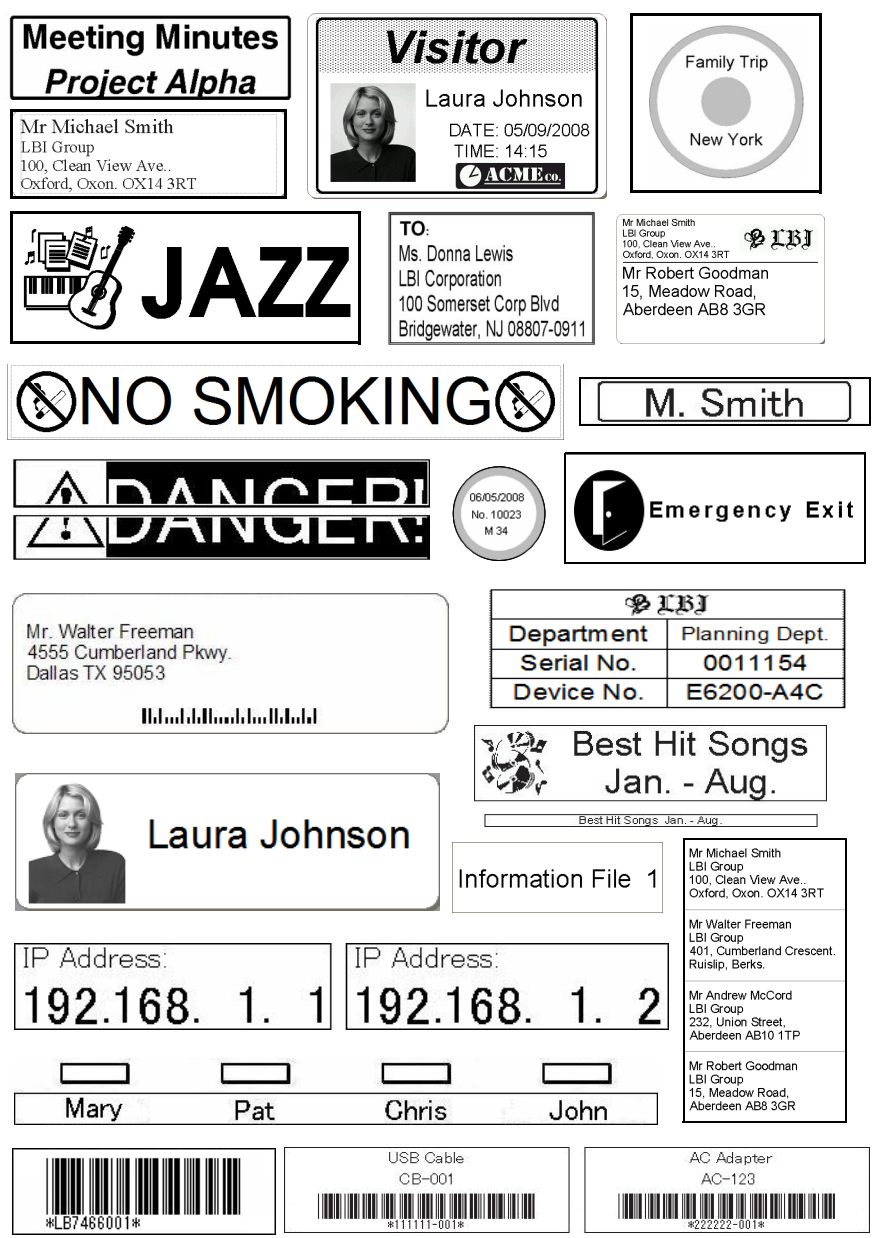

# 4 일반 절차

이 섹션에서는 일반적인 라벨 만들기 절차를 설명합니다.

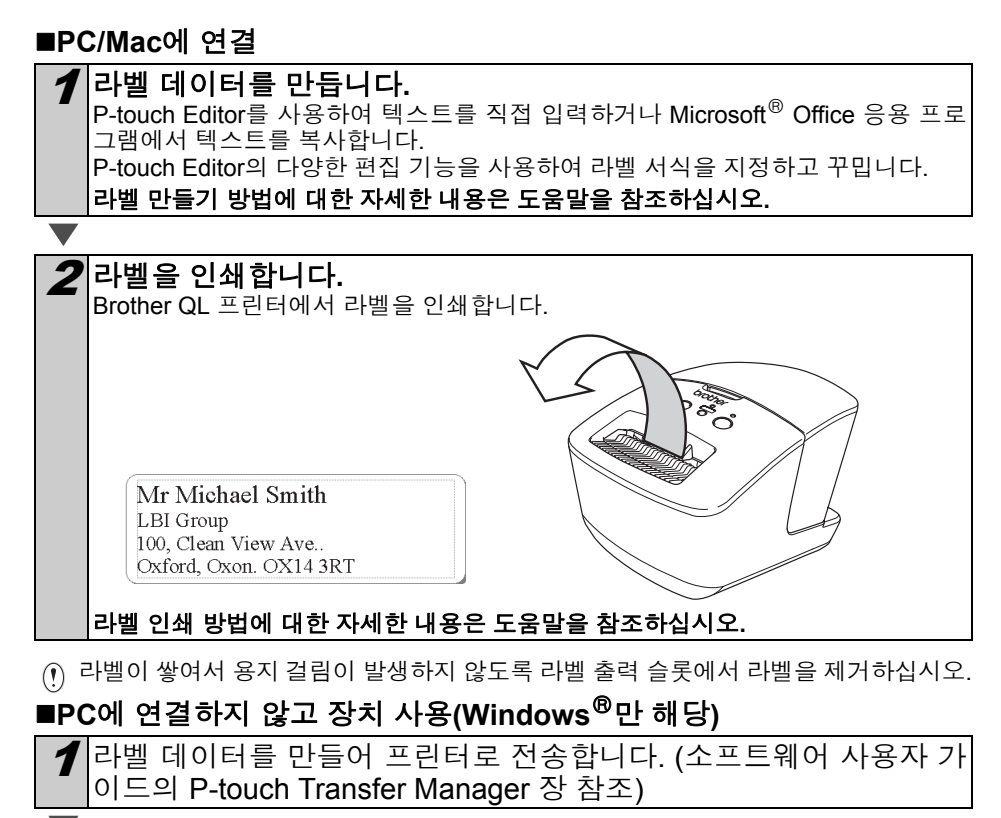

P-touch 템플릿 명령을 사용하여 전송된 템플릿을 인쇄합니다. (Ptouch 템플릿 기능에 대한 자세한 내용은 CD-ROM의 소프트웨어 사 용자 가이드 참조)

## 5 상태 램프

### ■상태 램프 정의

Brother QL 프린터의 상태 램프는 현재 작동 상태를 나타냅니다.

| 램프                  | 상태                                                                                                    |
|---------------------|----------------------------------------------------------------------------------------------------|
| 켜지지 않음<br>〇         | 전원이 꺼져 있습니다.                                                                                                    |
| 녹색 램프 켜짐<br>©       | 전원이 켜져 있습니다.                                                                                                    |
| 녹색 램프 깜박임<br>○○○○○○ | PC에서 데이터를 수신하고 있습니다.<br>데이터를 전송하고 있습니다.<br>프린터 설정 정보 데이터를 만들고 있습니다.                                                                                                    |
| 주황색 램프 켜짐<br>©      | 롤 커버가 열려 있습니다. 롤 커버를 올바르게 닫으십시오.<br>장치가 과도기적 재설정 상태입니다.                                                                                                    |
| 주황색 램프 깜박임<br>○○○○○ | 냉각 중(프린트 헤드 온도가 내려갈 때까지 대기).<br>재설정이 진행 중입니다.                                                                                                    |
| 빨간색 램프 켜짐<br>©      | 장치가 부팅되고 있습니다.                                                                                                    |
| 빨간색 램프 깜박임<br>○○○○○ | 다음 오류 중 하나를 나타냅니다.<br>빨간색 램프가 천천히 깜박임(1초 간격):<br>• DK 롤의 끝<br>• 잘못된 DK 롤이 설치됨<br>• 피드 오류<br>• DK 롤 없음<br>• 전송 오류<br>• 롤 커버가 열려 있습니다(실행 중)<br>• 데이터 배포 오류<br>• 액세스 지점 검색/연결 오류<br>빨간색 램프가 주기적으로 깜박임:<br>• 커터 오류<br>빨간색 램프가 빠르게 깜박임:<br>• EEPROM 오류 |

## 6 대용량 저장소

#### ■설명

대용량 저장소 기능을 사용하여 USB를 통해 컴퓨터 또는 기타 장치에서 프린터로 데이터 를 전송하여 명령을 실행할 수 있습니다. 프린터의 대용량 저장소 영역으로 복사된 파일은 Wi-Fi 버튼을 누를 때 처리됩니다.

이 기능은 다음 상황에서 유용합니다.

- 사용자 지정 도구를 사용하지 않고 관리자가 배포한 ".blf" 형식으로 저장된 템플릿이나 명 령 파일(".bin" 형식)에 저장된 설정을 적용하려는 경우
- 프린터 드라이버를 설치하지 않고 명령을 실행하려는 경우
- USB 호스트 기능이 있는 OS(Windows가 아닌 운영 체제 포함)를 실행 중인 장치를 사용 하여 데이터를 인쇄하고 전송하려는 경우

### ■대용량 저장소 기능 사용

프린터가 꺼져 있는지 확인합니다. 1

2 Wi-Fi 버튼을 누른 상태에서 전원 버튼을 길게 누릅니다. 상태 및 Wi-Fi 램프가 녹색으로 깜박이기 시작하면 Wi-Fi 및 전원 버 튼을 놓습니다.

램프가 몇 번 깜박인 후 상태 램프가 자동으로 녹색으로 켜집니다.

3 USB를 통해 컴퓨터 또는 장치를 프린터에 연결합니다. 프린터의 대 용량 저장소 영역이 컴퓨터 또는 장치 화면에 표시됩니다. 📝 대용량 저장소 영역이 자동으로 표시되지 않는 경우, 컴퓨터 또는 장치 운영 체 제의 작동 설명에서 대용량 저장소 영역 표시 방법을 참조하십시오.

▲ 복사할 파일을 대용량 저장소 영역으로 끌어다 놓습니다.

6

|파일이 실행된 후 Wi-Fi 램프가 꺼집니다.

프린터가 정상 작동 모드로 시작됩니다.

대용량 저장소 모드를 끄려면 프린터를 끕니다.

5 Wi-Fi 버튼을 누릅니다. 명령 파일이 실행됩니다. 파일이 실행되는 동안 Wi-Fi 램프가 녹색으로 켜집니다.

11

- . 프린터가 꺼지면 대용량 저장소 모드가 비활성화되고 대용량 저장소 영역에 있는 모 든 파일이 삭제됩니다.
  - 이 기능은 ".bin" 및 ".blf" 파일을 지원합니다. 이 기능에 다른 파일 형식을 사용하지 마십시오.
  - 대용량 저장소 영역에 폴더를 생성하지 마십시오. 폴더가 생성되더라도 폴더에 있는 파일이 실행되지 않습니다.
  - 대용량 저장소 영역의 용량은 2.45MB입니다. 크기가 2 MB를 초과하는 파일의 사용 은 보장되지 않습니다.
  - 여러 개의 파일을 대용량 저장소 영역에 복사하면 복사된 순서대로 실행됩니다. 여 러 개의 파일을 한 번의 작업으로 복사하면 파일 실행 순서가 보장되지 않습니다.
  - 프린터가 대용량 저장소 모드로 실행되는 동안에는 Wi-Fi, 유선 네트워크 인터페이 스 및 RS-232C 기능을 사용할 수 없습니다.

# 7 iPrint&Label

Brother iPrint&Label 응용 프로그램을 사용하여 Apple iPhone, iPad 및 iPod touch 또는 Android 스마트폰에서 직접 Brother QL 라벨 프린터에 인쇄할 수 있습니다.

Brother iPrint&Label 응용 프로그램은 App Store 또는 Google Play에서 무료로 다운로드할 수 있습니다. App Store 또는 Google Play에서 "Brother iPrint&Label"을 검색하면 됩니다.

Brother iPrint&Label 응용 프로그램이 지원하는 기능은 다음과 같습니다.

- 입력한 텍스트로 라벨 인쇄.
- 템플릿을 사용하여 입력한 텍스트로 라벨 인쇄.
- •라벨 컬렉션의 사전 지정된 라벨 인쇄.
- Apple iPhone, iPad 및 iPod touch나 Android 스마트폰에 저장된 사진으로 라벨 인쇄.

이 제품의 사양은 통보 없이 변경될 수 있습니다.

## 8 QL Utility

## 개요

QL Utility는 프린터의 기본 설정을 변경할 수 있는 컴퓨터 프로그램입니다.

일반적으로 컴퓨터 프로그램을 사용하여 문서를 인쇄하는 경우 프린터 드라이버의 대화 상자에서 인쇄 설정을 지정한 다음 데이터가 프린터로 전송됩니다. 이 유틸리티를 사용하 면 프린터 드라이버 설정보다 고급 수준의 설정을 조정할 수 있습니다.

① 프린터가 유휴 상태일 때만 QL Utility를 사용하여 프린터를 구성합니다. 프린터에서 작업을 처리 중일 때 구성하려고 시도하면 프린터가 오작동을 일으킬 수 있습니다.

## QL Utility 사용

### ■QL Utility를 사용하기 전에

- 프린터를 AC 전원 콘센트에 연결합니다.
- 프린터 드라이버가 설치되어 있고 작동하는지 확인합니다.
- USB 또는 RS-232C를 통해 프린터를 컴퓨터에 연결합니다.

### ■QL Utility 시작(Windows<sup>®</sup>)

┃ 구성할 프린터를 컴퓨터에 연결합니다.

[시작] - [모든 프로그램] - [Brother] - [Label & Mobile Printer] - [Printer Setting Tool]를 클릭합니다. [Printer Setting Tool] 화면이 표시됩니다.

| 3 | <b>1</b> 단계에서 연결한 프린터를 선택합니다. | Yonter Setting Tool     (이 전 고로 삼장을 합니다.     E만터(D): 문 아버는 XX-XXXX •     시 적용은 위치 크가 등 추가하거나 용치 크가 설정을 합니다.     단 사용자 지원 라벨 드구(C)     안생 양도 또는 프란터 전원 삼장을 합니다.     중 유럽과리더(U)     프란터에 대한 내트워크 삼장을 합니다.     《내트워크 삼장 도구(t)     관심 가(t) |  |
|---|-------------------------------|----------------------------------------------------------------------------------------------------|--|
|   |                               |                                                                                                    |  |

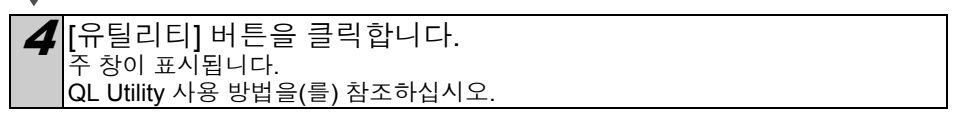

### ■QL Utility 시작(Macintosh)

구성할 프린터를 Mac에 연결합니다.

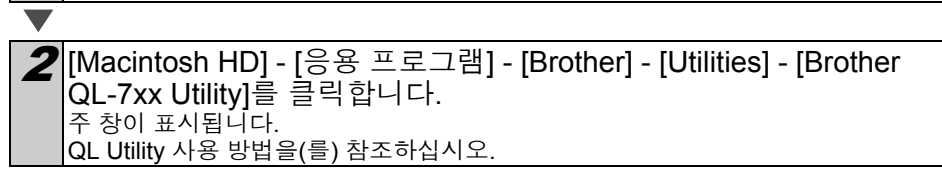

#### ■QL Utility 사용 방법

1

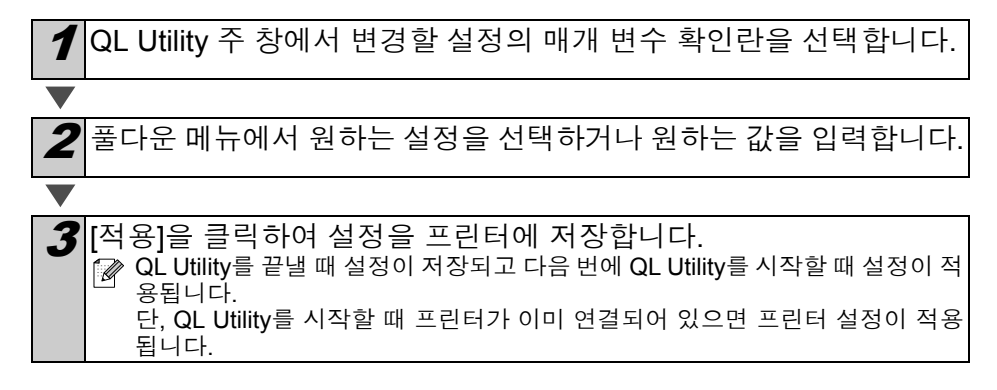

#### 연결 시 전원 켜기

전원 코드를 연결할 때 프린터를 자동으로 켤지 여부 를 지정합니다. 사용 가능한 설정: **[꺼짐], [켜짐]** 

#### 자동 전원 끄기 시간 설정

프린터가 자동으로 꺼지기 전의 경과 시간을 지정합 니다. 사용 가능한 설정: [0], [10], [20], [30], [40], [50], [60] 교 유선 네트워크/무선 네트워크와 연결할 때는 이 설정이 비활성화됩니다.

#### 네트워크 설정 켜짐

프린터를 켤 때 Wi-Fi 및 유선 네트워크를 통한 연결 조건을 지정합니다. 사용 가능한 설정: **[무선 LAN(기본값)], [유선 LAN(기 본값)], [현재 상태 유지]** 

| <b>Ø</b> , B | rother xx-xxxx  | 유틸리티               |   | <b>×</b>       |
|--------------|-----------------|--------------------|---|----------------|
| 3            | 원 인쇄 연          | 2                  |   | 1              |
|              | 연결 시 전원 켜       | 71                 |   | 1              |
|              | 현재 설정:          | (알 수 없음)           |   | 현재(Ⅱ)          |
|              | 설정(을):          | 꺼짐                 | • | 적용( <u>1</u> ) |
|              | 자동 전원 끄기        | 시간 설정              |   |                |
|              | 현재 실정:          | (압수없음) 분           |   | 현재( <u>B</u> ) |
|              | 설정( <u>1</u> ): | 60 · 분             |   | 적용(한)          |
|              | 0을 지정하면 전       | 원이 자동으로 꺼지지 않습니다.  |   |                |
|              | 네트워크 설정 커       | 1집                 |   |                |
|              | 현재 설정:          | (알 수 없음)           |   | 현제( <u>N</u> ) |
|              | 설경( <u>6</u> ): | 현재 상태 유지           | • | 적용( <u>I</u> ) |
|              |                 |                    |   |                |
|              | 명령 설정           | ! 제장(ṟ)            |   |                |
|              | 실정을 기본값         | 으로 채설정( <u>I</u> ) |   | 끝내기(호)         |

Windows<sup>®</sup>의 경우

#### 명령 설정 저장

선택한 탭에 표시된 항목의 내용을 명령 형식 ".bin" 파일로 저장합니다.

#### 프린터 정보 출력 설정

프린터 설정을 인쇄할 때 인쇄되는 정보를 지정합니다. 사용 가능한 설정: [모두], [사용 로그], [프린터 설정], [프린터 전송 데이터]

#### 명령 모드

프린터 명령 형식을 설정합니다. 사용 가능한 설정: [래스터], [ESC/P], [P-touch 템플릿]

| 전원 [인쇄] (        | 1점 )     |                  |
|------------------|----------|------------------|
| -프린터 경보 출        | 력 설경     |                  |
| 현재 설정:           | (알 수 없음) | 현재(里)            |
| 설경( <u>\$</u> ): | 모두       | ▼ 적용( <u>k</u> ) |
| 명령 모드            |          |                  |
| 현재 설정:           | (알 수 없음) | 현재( <u>B</u> )   |
| 설정(표):           | ESC/P    | ▼ 적용(P)          |
|                  |          |                  |
| 명령 설             | 정 저장(C)  |                  |

### 전송 속도(Windows<sup>®</sup>만 해당) (RS-232C 연결만 해당)

전송 속도를 설정합니다.

사용 가능한 설정: [9600], [57600], [115200]

#### Windows<sup>®</sup>의 경우

| 6 | Brother    | XX-XXXX 유틸리     | E               |       | <b>—</b> × |
|---|------------|-----------------|-----------------|-------|------------|
|   | 전원         | 인쇄 연결           |                 |       |            |
|   | 31 ch      | ф.т.            |                 |       |            |
|   | - 신공<br>강렬 | ㅋエ<br>연결을 사용할 때 | 만 지정할 수 '       | eaur. |            |
|   | 74.75      | 34 45/0° 43     | 41-             |       |            |
|   | 6.4        | 28 4T(10 88     | 9600            | bps   | 현지R(B)     |
|   | 포트         | 연결:             | USB001          |       |            |
|   | -          | AE(0).          | 0000            |       | 31.871)    |
|   | 28         | 4F(0):          | laoon           | abs   |            |
|   |            |                 |                 |       |            |
|   |            |                 |                 |       |            |
|   |            |                 |                 |       |            |
|   |            |                 |                 |       |            |
|   |            |                 |                 |       |            |
|   |            |                 |                 |       |            |
|   |            | 명령 설정 저장(       | <u>c</u> )      |       |            |
| - |            |                 |                 |       |            |
|   | 설          | 경을 기본값으로 지      | [설경( <u>I</u> ) |       | 끝내기(꽃)     |

## 9 유지관리

장치의 유지관리는 필요에 따라 수행할 수 있습니다. 그러나 환경에 따라 유지관리를 더 자주 수행해야 할 수도 있습니다(먼지가 많은 환경 등).

### ■프린트 헤드 유지관리

장치에서 사용되는 DK 롤(열 전사지 유형)은 프린트 헤드를 자동으로 청소하도록 설계되었습니다. DK 롤이 인쇄와 라벨 공급 중 프린트 헤드 를 지나가면 프린트 헤드가 청소됩니다.

#### ■라벨 배출구 유지관리

라벨 배출구에 접착제가 들러붙어 라 벨이 장치에 걸리면 전원 코드를 빼고 에탄올이나 이소프로필 알코올을 적 신 헝겊으로 라벨 배출구를 닦습니다.

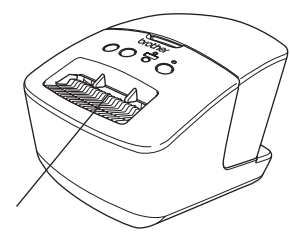

라벨 배출구

## 10 문제 해결

본 장치를 사용하는 동안 문제가 발생하는 경우, 다음과 같은 방법으로 문제 해결을 시도 할 수 있습니다.

### ■잠재적 문제의 유형

| 문제                                                                                             | 해결방법                                                                                                    |
|------------------------------------------------------------------------------------------------|----------------------------------------------------------------------------------------------------|
| Brother QL 프린터에서 인쇄가<br>되지 않거나 인쇄 오류가 발생합<br>니다.                                               | <ul> <li>케이블이 헐겁습니까?<br/>케이블이 단단히 연결되었는지 확인하십시오.</li> <li>DK 롤이 올바르게 설치되었습니까?<br/>아닌 경우, DK 롤을 제거하고 다시 설치하십시오.</li> <li>롤이 충분히 남아 있습니까?<br/>롤이 충분히 남아 있는지 확인하십시오.</li> <li>DK 롤함 커버가 열려 있습니까?<br/>DK 롤함 커버가 닫혔는지 확인하십시오.</li> <li>인쇄 오류 또는 전송 오류가 발생했습니까?<br/>Brother QL 프린터를 껐다가 다시 켜십시오. 그래도 문제가 있으면 Brother 대리점으로 연락하십시오.</li> <li>프린터가 USB 허브를 통해 연결된 경우, PC에 직접 연결해 보십시오.</li> </ul> |
| 상태 LED 램프가 켜지지 않습니<br>다.                                                                       | • 전원 코드를 올바르게 끼웠습니까?<br>전원 코드가끼워졌는지 확인하십시오. 올바르게 끼워져 있으면<br>다른 콘센트에 꽂아보십시오.                                                                                                    |
| <b>PC/Mac</b> 에서 데이터 전송 오류<br>가 나타납니다.                                                         | <ul> <li>올바른 포트를 선택했습니까? (Windows<sup>®</sup> 만 해당)<br/>프린터 속성 대화 상자의 "다음 포트로 인쇄" 목록에서 올바른<br/>포트를 선택했는지 확인하십시오.</li> <li>Brother QL 프린터가 냉각 모드입니까(상태 램프가 주황색으로<br/>깜박임)?<br/>상태 램프가 더 이상 깜박이지 않을 때까지 기다렸다가 다시 인<br/>쇄해 보십시오.</li> </ul>                                                                                                    |
| 라벨이 커터에 걸렸습니다.                                                                                 | • Brother 고객 서비스나 현지 Brother 대리점에 연락하십시오.                                                                                                    |
| 인쇄 후 라벨이 올바르게 배출되<br>지 않습니다.                                                                   | <ul> <li>라벨의 배출 경로가 막히지 않았는지 확인하십시오.</li> <li>DK 롤을 제거하고 다시 설치하여 DK 롤이 올바르게 설정되었는<br/>지 확인하십시오.</li> <li>DK 롤 커버가 올바르게 닫혔는지 확인하십시오.</li> </ul>                                                                                                    |
| Add-In 기능이 활성화된 동안 롤<br>을 교체한 후 레이아웃 스타일이<br>업데이트되지 않았습니다.<br>(Windows <sup>®</sup> 만 해당)      | • P-touch Editor를 닫아 Add-In을 종료한 다음 Add-In을 다시 활<br>성화하십시오.                                                                                                    |
| P-touch Add-In 아이콘이<br>Microsoft <sup>®</sup> Word에 표시되지 않<br>습니다. (Windows <sup>®</sup> 만 해당) | <ul> <li>Microsoft<sup>®</sup> Word가 Microsoft<sup>®</sup> Outlook<sup>®</sup>에서 시작되었습니까?</li> <li>Microsoft<sup>®</sup> Word가 Microsoft<sup>®</sup> Outlook<sup>®</sup> 의 기본 편집기로 선택<br/>되었습니까?</li> <li>프로그램 제한으로 인해 Microsoft<sup>®</sup> Word Add-In은 위 설정에<br/>서 작동하지 않습니다. Microsoft<sup>®</sup> Outlook<sup>®</sup> 을 종료하고<br/>Microsoft<sup>®</sup> Word를 다시 시작하십시오.</li> </ul>   |
| 커터 오류                                                                                          | • 커터 오류가 발생하는 경우, DK 롤함 커버를 닫은 상태로 두고<br>ON/OFF 버튼을 누르십시오. 커터가 다시 정상 위치로 돌아가고<br>장치가 자동으로 꺼집니다. 장치를 끈 후 라벨 배출구를 검사하<br>고 용지 걸림을 제거하십시오.                                                                                                    |

| 문제                                              | 해결방법                                                                                                    |
|-------------------------------------------------|----------------------------------------------------------------------------------------------------|
|                                                 | • 아래와 같이 프린트 헤드에 수직한 라벨을 설정하십시오.                                                                                                    |
|                                                 | 라벨 나가기 슬롯<br>프린트 헤드                                                                                                    |
|                                                 | <ul> <li>일부 유형의 스캐너는 바코드를 읽을 수 없습니다. 다른 스캐너<br/>를 사용해 보십시오.</li> <li>인쇄 품질 옵션을 "인쇄 품질에 우선 순위 지정"으로 설정하<br/>고 바코드를 인쇄하는 것이 좋습니다.</li> </ul>                                                         |
| 인쇄된 바코드를 읽을 수 없습니<br>다.                         | Windows <sup>®</sup> XP:<br>인쇄 품질 옵션을 변경하려면 [제어판]-[프린터 및 기타 하드웨어]-<br>[프린터 및 팩스]로 이동하여 설정을 변경할 프린터를 마우스 오른<br>쪽 버튼으로 클릭하고 [속성]을 선택하여 프린터 속성을 엽니다.<br>그런 다음, [일반] 탭에서 [인쇄 기본 설정]을 클릭합니다.            |
|                                                 | Windows Vista <sup>®</sup> :<br>인쇄 품질 옵션을 변경하려면 [제어판]-[프린터 및 소리]-[프린터]<br>로 이동하여 설정을 변경할 프린터를 마우스 오른쪽 버튼으로 클<br>릭하고 [속성]을 선택하여 프린터 속성을 엽니다. 그런 다음, [일반]<br>탭에서 [인쇄 기본 설정]을 클릭합니다.                  |
|                                                 | Windows <sup>®</sup> 7:<br>인쇄 품질 옵션을 변경하려면 💿 - [장치 및 프린터]로 이동하여<br>설정을 변경할 프린터를 마우스 오른쪽 버튼으로 클릭하고 [프린<br>터 속성]을 선택하여 프린터 속성을 엽니다. 그런 다음, [일반] 탭<br>에서 [기본 설정]을 클릭합니다.                              |
|                                                 | Mac OS X 10.5.8 - 10.7:<br>인쇄 품질 옵션을 변경하려면 프린터 속성에서 "기본" 탭을 사<br>용합니다.                                                                                                    |
| 프린터를 재설정하고 PC/Mac에<br>서 전송된 데이터를 삭제하고 싶<br>습니다. | 장치가 꺼졌을 때 ON/OFF 버튼을 누른 상태로 절단 버튼을 길게<br>누릅니다. Wi-Fi 램프가 깜박이기 시작하고 상태 램프가 주황색으<br>로 켜지면 ON/OFF 버튼을 계속 누른 상태로 절단 버튼을 6번 누<br>릅니다. 그러면 장치가 재설정됩니다. PC/Mac에서 전송된 모든<br>데이터가 삭제되고 장치가 공장 기본값으로 재설정됩니다. |
| 현재 인쇄 작업을 취소하고 싶습<br>니다.                        | • 프린터가 켜져 있는지 확인하고 ON/OFF 버튼을 누르십시오.                                                                                                    |

| 문제                                      | 해결방법                                                                                                    |
|-----------------------------------------|----------------------------------------------------------------------------------------------------|
|                                         | • 프린터가 순차 인쇄로 설정되어 있습니까?<br>그런 경우 인쇄 모드를 버퍼 인쇄로 설정하십시오.                                                                                                    |
|                                         | Windows <sup>®</sup> XP:<br>[제어판] - [프린터 및 팩스] 에서 프린터 속성을 열고 [기타] 탭의<br>[인쇄 기본 설정] 버튼을 클릭합니다.<br>[한 페이지 분량의 데이터가 수신된 후] 옵션을 선택합니다.                                                           |
|                                         | Windows Vista <sup>®</sup> /Windows <sup>®</sup> 7:<br>[제어판] 에서 [장치 및 프린터] 를 엽니다. 그런 다음 QL 프린터<br>를 마우스 오른쪽 버튼으로 클릭하고 [인쇄 기본 설정] 을 클릭합<br>니다. [기타] 탭에서 [한 페이지 분량의 데이터가 수신된 후] 옵션<br>을 선택합니다. |
| USB 케이블을 통해 인쇄할 때 프<br>린터가 반복해서 일시 중지되었 | Mac OS X 10.5.8 - 10.7:<br>프린터 속성에서 [기본] 탭을 엽니다.<br>[한 페이지 분량의 데이터가 수신된 후] 옵션을 선택합니다.                                                                                                    |
| 다가 계속 인쇄합니다.                            | • 다른 해결 방법은 USB 인쇄가 완료될 때까지 LAN 케이블을 분<br>리하는 것입니다.<br>명편 : 한 한 한 전 (이다 (이다 (이다 (이다 (이다 (이다 (이다 (이다 (이다 (이다                                                                                  |
| 유선 네트워크에서 인쇄할 수 없<br>습니다.               | <ul> <li>유선 네트워크 케이블이 연결되어 있는지 확인합니다.</li> <li>무선 LED가 켜져 있습니까?</li> <li>LED가 켜져 있거나 깜박이는 경우, LED를 끄려면 Wi-Fi 버튼을<br/>누릅니다.</li> </ul>                                                        |
| 유선 네트워크용 프린터 드라이<br>버를 설치할 수 없습니다.      | <ul> <li>유선 네트워크 케이블이 연결되어 있는지 확인합니다.</li> <li>무선 LED가 켜져 있습니까?<br/>LED가 켜져 있거나 깜박이는 경우, LED를 끄려면 Wi-Fi 버튼을<br/>누릅니다.</li> </ul>                                                             |
| 무선 네트워크에서 인쇄할 수 없<br>습니다.               | • 무선 LED가 켜져 있습니까?<br>LED가 켜져 있지 않은 경우, LED를 켜려면 Wi-Fi 버튼을 누릅니다.                                                                                                    |
| 무선 네트워크용 프린터 드라이<br>버를 설치할 수 없습니다.      | • 무선 LED가 켜져 있습니까?<br>LED가 켜져 있지 않은 경우, LED를 켜려면 Wi-Fi 버튼을 누릅니다.                                                                                                    |

# 11 주요 사양

### ■제품 사양

| 하목            |                     | QL-720NW                                                                                 |
|---------------|---------------------|------------------------------------------------------------------------------------------|
| 표시            |                     | Wi-Fi 램프(녹색), 상태 램프(녹색, 주황색, 빨간색)                                                        |
|               | 인쇄 방법               | 열 헤드를 통한 직접 열 인쇄                                                                         |
|               | 인쇄 속도 <sup>*1</sup> | 최대 150 mm/초, 최대 93개 라벨/분(표준 주소 라벨)(PC에 연결되고<br>P-touch Editor를 사용하는 경우, USB 케이블로 연결된 경우) |
| 인쇄            | 프린트 헤드              | 300 dpi/720도트                                                                            |
|               | 최대 인쇄 너비            | 59 mm                                                                                    |
|               | 최대 인쇄 길이            | 1 m                                                                                      |
|               | 최소 인쇄 길이            | 12.7 mm                                                                                  |
| 커터            |                     | 내구성 자동 커터                                                                                |
| 버튼            |                     | ON/OFF 버튼(↺), Wi-Fi 버튼, 피드 버튼(Î), 절단 버튼 ()                                               |
| 전원 공급         |                     | 220 - 240 V AC 50/60 Hz 1.1 A                                                            |
| 크기(W x D x H) |                     | 128 $	imes$ 236 $	imes$ 153 mm                                                           |
| 무게            |                     | 약 1.2 kg(DK 롤 제외)                                                                        |

\*1 사용된 매체(테이프/라벨)에 따라 다름.

## ■작동 환경

| 항목        |                         | QL-720NW                                                                                                    |
|-----------|-------------------------|----------------------------------------------------------------------------------------------------|
| OS        | Windows <sup>® *1</sup> | Windows <sup>®</sup> XP/Windows Vista <sup>®</sup> /Windows <sup>®</sup> 7<br>Windows Server <sup>®</sup> 2003/2008/2008R2<br>(OEM 설치 지원됨)                                                                                  |
|           | Macintosh               | Mac OS X 10.5.8 - 10.7                                                                                                    |
| 인터페이스 .   | Windows®                | RS-232C <sup>*3</sup> ,<br>USB 최대 속도,<br>이더넷 10BASE-T/100BASE-TX,<br>무선 네트워크                                                                                                    |
|           | Macintosh               | USB 최대 속도,<br>이더넷 10BASE-T/100BASE-TX,<br>무선 네트워크                                                                                                    |
| 하드<br>디스크 | Windows <sup>®</sup>    | 70 MB 이상의 디스크 공간 <sup>*2</sup>                                                                                                    |
|           | Macintosh               | 200 MB 이상의 디스크 공간 <sup>*2</sup>                                                                                                    |
| 메모리       | Windows®                | Windows <sup>®</sup> XP: 128 MB 이상<br>Windows Server <sup>®</sup> 2003: 256 MB 이상<br>Windows Vista <sup>®</sup> /Windows Server <sup>®</sup> 2008/2008 R2: 512 MB 이상<br>Windows <sup>®</sup> 7: 1 GB(32비트) 또는 2 GB(64비트) 이상 |
|           | Macintosh               | Mac OS X 10.5.8: 512 MB 이상<br>Mac OS X 10.6: 1 GB 이상<br>Mac OS X 10.7: 2 GB 이상                                                                                                    |
| 기타        |                         | CD-ROM 드라이브                                                                                                    |
| 작동 온도     |                         | 10 ~ 35 °C                                                                                                    |
| 작동 습도     |                         | 20~80%(비응축)                                                                                                    |

\*1 컴퓨터가 설치된 OS에 대한 Microsoft<sup>®</sup> 권장 사항을 충족해야 합니다.

\*2 전체 옵션으로 소프트웨어 설치 시 필요한 여유 공간

\*3 Windows/Mac 프린터 드라이버는 RS-232C 출력을 지원하지 않습니다.